## **Handling Approval Requests**

If a user wants to consume a private API, he must first register for it (refer to Creating a Contract). If approval is required for the plan he wants to subscribe to, the user has to wait for an API Management user with approval authorization to answer his request. On this page, we explain the approval process and its options.

Users with profile api\_management\_admin, so-called "superadmins" (refer to Administration), bypass the approval process: Their requests do not need to wait for approval but are effective directly.

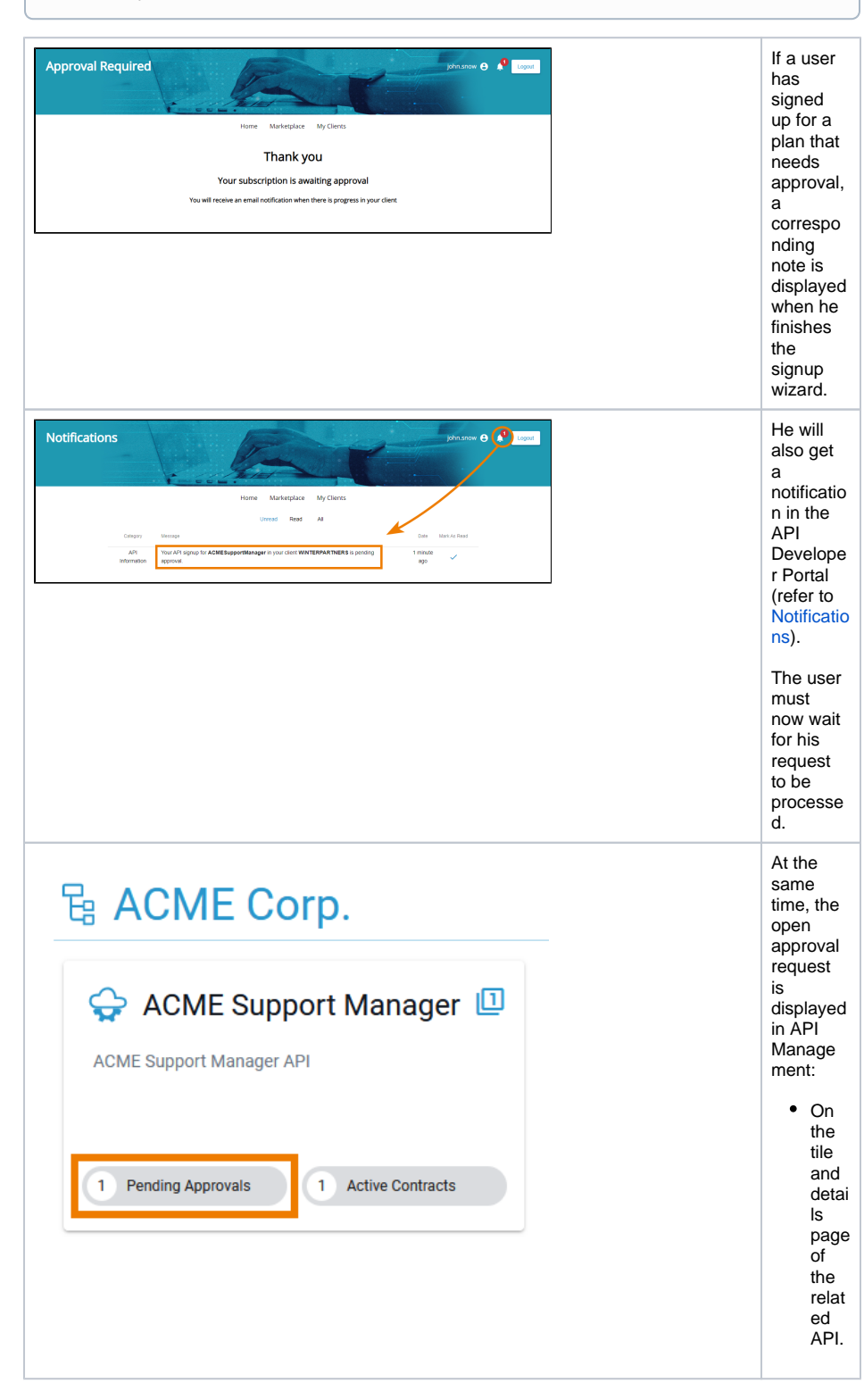

```
On this Page:

• Answering an Approval

Request

Related Pages:

• Contracts

• Creating a

Contract

• Deleting a

Contract

• APIs

• Clients

• Plans
```

|                      | No description available                                                                                                    | ERS 🔟       | tile<br>and<br>detail<br>ls<br>page<br>of<br>the<br>relat<br>ed<br>clien<br>t. |
|----------------------|----------------------------------------------------------------------------------------------------|-------------|--------------------------------------------------------------------------------|
| john.sa<br>Piesse er | 1 Pending Approvals 1 Active now / WINTER & PARTNERS with development of the second second se | e Contracts | If the<br>client<br>has been<br>created                                        |

## Answering an Approval Request

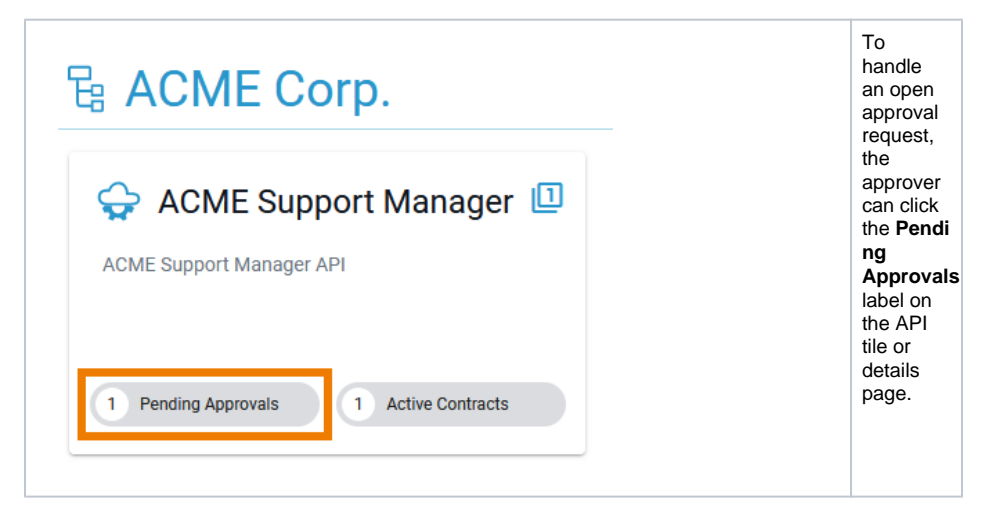

| My APB   My Clarets   My Organizations   My Plans by Notifications P<br>r Inter  | Approver<br>s are<br>informed<br>about<br>open<br>approval<br>requests:                                                                                                    |
|----------------------------------------------------------------------------------|----------------------------------------------------------------------------------------------------|
|                                                                                  | <ul> <li>via<br/>the<br/>My<br/>Noti<br/>ficat<br/>ions<br/>men<br/>u in<br/>API<br/>Man<br/>age<br/>ment.</li> <li>via<br/>emai<br/>I<br/>notifii<br/>catio<br/>n.</li> </ul> |
|                                                                                  | Both<br>notificatio<br>ns direct<br>the<br>approver<br>via link<br>to the <b>Co</b><br><b>ntracts</b><br>tab of<br>the API's<br>details<br>page.                               |
| ACHE Coch / ACHE Support Manager     1     • • • • • • • • • • • • • • • • • • • | Column <b>S</b><br>tate<br>indicates<br>which<br>contract<br>is<br>awaiting<br>approval.                                                                                       |
|                                                                                  | To<br>handle<br>an<br>approval<br>request,<br>activate<br>the<br>contract<br>(s) in<br>state Aw<br>aiting<br>Approval.                                                         |
|                                                                                  | This will<br>enable<br>the three<br>buttons<br>at the<br>bottom of<br>the page.                                                                                                |

| Max         Description         Page (March 1)           PACK/CTON         AAAR (1,0)         BQDPC CareAr ARe<br>(1,0)           PACK/CTON         AAAR (1,0)         BQDPC CareAr ARe<br>(1,0)           Owned (1,0)         BQDPC CareAr ARe<br>(1,0)         BQDPC CareAr ARe<br>(1,0)           Owned (1,0)         BQDPC CareAr ARe<br>(1,0)         BQDPC CareAr ARe<br>(1,0)           Aurouse         BYDPC BYDPC CareAr ARE<br>(1,0)         BQDPC CareAr ARE<br>(1,0) | n II.<br>Marka Marka Mar<br>Marka Marka Marka Marka Marka Marka Marka Marka Marka Marka Marka Marka Marka Marka Marka Marka Marka Marka Marka<br>Marka Marka Marka Marka Marka Marka Marka Marka Marka Marka Marka Marka Marka Marka Marka Marka Marka Marka Mar | xxxxxxxxxxxxxxxxxxxxxxxxxxxxxxxxxxxx | The<br>enabled<br>buttons<br>indicate<br>your |
|----------------------------------------------------------------------------------------------------|----------------------------------------------------------------------------------------------------|--------------------------------------|-----------------------------------------------|
|                                                                                                    |                                                                                                    |                                      | Indicate<br>your<br>options:                  |
|                                                                                                    |                                                                                                    |                                      | acco<br>unt.                                  |

| Contract Approval<br>Are you sure you want to approve the API signup request(s)?<br>The client version will be registered after approval.                                                                                                    | All<br>possible<br>actions<br>must be<br>confirmed<br>in a<br>separate<br>pop-up<br>window.                                                                                    |
|----------------------------------------------------------------------------------------------------|----------------------------------------------------------------------------------------------------|
|                                                                                                    | After<br>contract<br>approval,<br>the client<br>version<br>is<br>automatic<br>ally<br>registere<br>d.                                                                          |
| Confirm Contract Rejection         Are you sure you want to reject the API signup request(s)?         Optionally, you can enter a rejection reason that will be sent out the the requester(s):         Rejecton Reason         This is not part of the agreed contract with your company.         Reject       Cancel | During<br>contract<br>rejection,<br>you can<br>specify a<br>rejection<br>reason.<br>The<br>reason is<br>included<br>in the<br>email<br>that is<br>sent to<br>the<br>requester. |
| ACME Corp. / ACME Support Manager                                                                                                    | If the<br>request<br>has been<br>approved<br>, the<br>contract<br>is<br>displayed<br>as <b>Creat</b><br><b>ed</b> in the<br><b>Contracts</b><br>tab.                           |
| ACME Corp. / ACME Support Manager                                                                                                    | If a<br>request<br>has been<br>rejected,<br>the<br>contract<br>is<br>removed<br>from the<br>list in the<br><b>Contracts</b><br>tab.                                            |